### Creating a Mesh in Instant

Friday, September 02, 2016 12:28 PM

http://www.arubanetworks.com/products/networking/aruba-instant/training/instant-training/

#### Alara-VC

Friday, September 02, 2016 12:57 PM

This is my test bridge in my apartment. It does work but it takes 17 minutes to find the point AP.

### Config - Portal

Tuesday, September 06, 2016 7:36 PM

AP215-.06-portal# sh run version 6.4.4.0-4.2.3 virtual-controller-country US virtual-controller-key 076c9c5201f8c1dddf34e1999299935f0cb0356c8ec67eb847 name Alara-VC virtual-controller-ip 10.0.0.201 virtual-controller-vlan 1 255.255.255.0 10.0.0.1 virtual-controller-dnsip 8.8.8.8 terminal-access ntp-server 138.236.128.112 clock timezone Central-Time -06 00 clock summer-time CDT recurring second sunday march 02:00 first sunday november 02:00 rf-band 5.0

allow-new-aps allowed-ap 40:e3:d6:c2:69:74 allowed-ap 84:d4:7e:c6:d2:10

arm wide-bands 5ghz 80mhz-support min-tx-power 18 max-tx-power 127 band-steering-mode prefer-5ghz air-time-fairness-mode default-access client-aware scanning

syslog-level warn ap-debug syslog-level warn network syslog-level warn security syslog-level warn system syslog-level warn user syslog-level warn user-debug syslog-level warn wireless

mgmt-user admin d86e5b57a7de8dd81a86cee258477a39

wlan access-rule default\_wired\_port\_profile index 0

rule any any match any any permit

wlan access-rule wired-instant index 1 rule masterip 0.0.0.0 match tcp 80 80 permit rule masterip 0.0.0.0 match tcp 4343 4343 permit rule any any match udp 67 68 permit rule any any match udp 53 53 permit

wlan access-rule Bridge1 index 2 rule any any match any any any permit

wlan ssid-profile Bridge1 enable index 0 type employee essid Bridge1 wpa-passphrase 925e2f2b1986e414781cd4029317e7d5daf0aa035d6b799e opmode wpa2-psk-aes max-authentication-failures 0 vlan 1 rf-band all captive-portal disable dtim-period 1 broadcast-filter arp dmo-channel-utilization-threshold 90 local-probe-req-thresh 0 max-clients-threshold 64

auth-survivability cache-time-out 24

wlan external-captive-portal server localhost port 80 url "/" auth-text "Authenticated" auto-whitelist-disable https

blacklist-time 3600 auth-failure-blacklist-time 3600

ids wireless-containment none

ip dhcp DHCP-Relay-L2 server-type Centralized,L2 server-vlan 1 dhcp-relay wired-port-profile wired-instant switchport-mode access allowed-vlan all native-vlan guest no shutdown access-rule-name wired-instant speed auto duplex auto no poe type guest captive-portal disable no dot1x

wired-port-profile default\_wired\_port\_profile
switchport-mode trunk
allowed-vlan all
native-vlan 1
no shutdown
access-rule-name default\_wired\_port\_profile
speed auto
duplex full
no poe
type employee
auth-server InternalServer
captive-portal disable
no dot1x

enet0-port-profile default\_wired\_port\_profile enet1-port-profile default\_wired\_port\_profile enet2-port-profile default\_wired\_port\_profile enet3-port-profile default\_wired\_port\_profile enet4-port-profile default\_wired\_port\_profile

wlan sta-profile essid Bridge1 cipher-suite wpa2-ccmp-psk wpa-passphrase a74663227b241dac0ab98bd13afc090da42cc68144740fd7 uplink-band dot11g

uplink no preemption enforce none failover-internet-pkt-lost-cnt 10 failover-internet-pkt-send-freq 30 failover-vpn-timeout 180 uplink-priority ethernet 4 uplink-priority wifi 0 uplink-priority cellular 5 airgroup disable

airgroupservice airplay disable description AirPlay

airgroupservice airprint disable description AirPrint

### Config - Point

Tuesday, September 06, 2016 7:36 PM

AP225-.28-point# sh run version 6.4.4.0-4.2.3 virtual-controller-country US virtual-controller-key 076c9c5201f8c1dddf34e1999299935f0cb0356c8ec67eb847 name Alara-VC virtual-controller-ip 10.0.0.201 virtual-controller-vlan 1 255.255.255.0 10.0.0.1 virtual-controller-dnsip 8.8.8.8 terminal-access ntp-server 138.236.128.112 clock timezone Central-Time -06 00 clock summer-time CDT recurring second sunday march 02:00 first sunday november 02:00 rf-band 5.0

allow-new-aps allowed-ap 40:e3:d6:c2:69:74 allowed-ap 84:d4:7e:c6:d2:10

arm wide-bands 5ghz 80mhz-support min-tx-power 18 max-tx-power 127 band-steering-mode prefer-5ghz air-time-fairness-mode default-access client-aware scanning

syslog-level warn ap-debug syslog-level warn network syslog-level warn security syslog-level warn system syslog-level warn user syslog-level warn user-debug syslog-level warn wireless

mgmt-user admin 021f74a473f60fc3e0db7ded45c1d806

index 0 rule any any match any any any permit

wlan access-rule wired-instant index 1 rule masterip 0.0.0.0 match tcp 80 80 permit rule masterip 0.0.0.0 match tcp 4343 4343 permit rule any any match udp 67 68 permit rule any any match udp 53 53 permit

wlan access-rule Bridge1 index 2 rule any any match any any any permit

wlan ssid-profile Bridge1 enable index 0 type employee essid Bridge1 wpa-passphrase 25e58ff3650ee9fe74fb425dbfaeb332e4e74b8d0a25eb63 opmode wpa2-psk-aes max-authentication-failures 0 vlan 1 rf-band all captive-portal disable dtim-period 1 broadcast-filter arp dmo-channel-utilization-threshold 90 local-probe-req-thresh 0 max-clients-threshold 64

auth-survivability cache-time-out 24

wlan external-captive-portal server localhost port 80 url "/" auth-text "Authenticated" auto-whitelist-disable https

blacklist-time 3600 auth-failure-blacklist-time 3600

ids wireless-containment none

ip dhcp DHCP-Relay-L2 server-type Centralized,L2 server-vlan 1 dhcp-relay dhcp-server 10.0.0.1

wired-port-profile wired-instant switchport-mode access allowed-vlan all native-vlan guest no shutdown access-rule-name wired-instant speed auto duplex auto no poe type guest captive-portal disable no dot1x

wired-port-profile default\_wired\_port\_profile switchport-mode trunk allowed-vlan all native-vlan 1 no shutdown access-rule-name default\_wired\_port\_profile speed auto duplex full no poe type employee auth-server InternalServer captive-portal disable no dot1x

enet0-port-profile default\_wired\_port\_profile enet1-port-profile default\_wired\_port\_profile enet2-port-profile default\_wired\_port\_profile enet3-port-profile default\_wired\_port\_profile enet4-port-profile default\_wired\_port\_profile

wlan sta-profile essid Bridge1 cipher-suite wpa2-ccmp-psk wpa-passphrase 24c94d815f7e896ac28201f830da7c893dd7ac4881ac5b61 uplink-band dot11g

uplink no preemption enforce none failover-internet-pkt-lost-cnt 10 failover-internet-pkt-send-freq 30 failover-vpn-timeout 180 uplink-priority ethernet 4 uplink-priority wifi 0 uplink-priority cellular 5 airgroup disable

airgroupservice airplay disable description AirPlay

airgroupservice airprint disable description AirPrint

#### SSID-Bridge

Monday, September 05, 2016 9:50 AM

| Ed | it Bridge1                                                                                                    |                                      |                                           |                                                                |                                                                                                    |                                             |                               |                                                       | <u>Help</u> |
|----|----------------------------------------------------------------------------------------------------|--------------------------------------|-------------------------------------------|----------------------------------------------------------------|----------------------------------------------------------------------------------------------------|---------------------------------------------|-------------------------------|-------------------------------------------------------|-------------|
| 1  | WLAN Settings                                                                                                    | 2                                    | VLAN                                      | 3                                                              | Security                                                                                                    |                                             |                               | 4 Access                                              |             |
| w  | LAN Settings                                                                                                    |                                      |                                           |                                                                |                                                                                                    |                                             |                               |                                                       |             |
|    | Name & Usage                                                                                                    |                                      |                                           | Ban                                                            | dwidth Limits —                                                                                                    |                                             |                               |                                                       |             |
| I  | Name: Bridge:                                                                                                    |                                      |                                           | □ A<br>□ E                                                     | Airtime<br>Each radio                                                                                                    |                                             |                               |                                                       |             |
| I  | Primary usage:   Emp Voic Gue                                                                                                    | loyee<br>e<br>st                     |                                           | Dow<br>Upst                                                    | nstream:<br>tream:                                                                                                    |                                             | kbps<br>kbps                  | <ul> <li>Per user</li> <li>Per user</li> </ul>        |             |
|    | Broadcast/Multicast<br>Broadcast filtering:<br>Multicast transmission optimiz<br>Dynamic multicast optimization<br>DMO channel utilization thresh<br>Transmit Rates<br>2.4 GHz: Min: 1 ▼ Max<br>5 GHz: Min: 6 ▼ Max | ation:<br>n:<br>old:<br>: 54<br>: 54 | ARP V<br>Disabled V<br>Disabled V<br>90 % | WM<br>Bac<br>Bes<br>Voic<br>Traf<br>(TSI<br>TSP<br>Spe<br>Prot | kground WMM:<br>t effort WMM:<br>to WMM:<br>tic Specification<br>PEC):<br>EC Bandwidth:<br>ctralink Voice<br>tocol (SVP): | Share 0 0 0 0 0 0 0 0 0 0 0 0 0 0 0 0 0 0 0 | %<br>%<br>%<br>Kbps           | DSCP Mapping                                          |             |
| -  | Band:<br>DTIM interval:<br>Min RSSI for probe request:<br>Min RSSI for auth request:<br>Very high throughput:<br>Hide advanced options                                                                              | All<br>1 bea<br>0<br>0               | ▼<br>con ▼                                | Misc<br>Con<br>Inac<br>Dea<br>SSII<br>Out                      | ellaneous<br>tent filtering:<br>tivity timeout:<br>uth inactive clien<br>D:<br>of service (OOS)                           | its:<br>J.                                  | Disab<br>1000<br>Disab<br>Hid | oled  v j sec.  v oled  v e Disable down  v None Next | Cancel      |

| Eait Bridge1            |                                                                          |            | <u>неір</u> |
|-------------------------|--------------------------------------------------------------------------|------------|-------------|
| 1 WLAN Settings         | 2 VLAN                                                                   | 3 Security | 4 Access    |
| Client IP & VLAN As     | ssignment                                                                |            |             |
| Client IP assignment:   | <ul> <li>Virtual Controller managed</li> <li>Network assigned</li> </ul> |            |             |
| Client VLAN assignment: | <ul> <li>● Default</li> <li>● Custom DHCP-Relay-L2(vlan:1) ▼</li> </ul>  |            |             |

Back Next Cancel Edit Bridge1 Help 2 VLAN 3 Security 1 WLAN Settings Security Level More ۲ Key management: WPA-2 Personal Secure ۲ Passphrase format: 8-63 chars Passphrase: ••••• Enterprise ••••• Retype - Personal ۲ MAC authentication: Disabled ۲ Blacklisting: Disabled Open ۲ Enforce DHCP: Disabled Fast Roaming Less Secure 802.11r: 802.11k: 802.11v: Back Next Cancel

| dit Bridge1      |                           |                                         |            | Ŀ           |
|------------------|---------------------------|-----------------------------------------|------------|-------------|
| WLAN Settings    | 2 VLAN                    | 3 Security                              | 4 Access   |             |
| Access Rules     |                           |                                         |            |             |
| More<br>Control  |                           |                                         |            |             |
| 1                |                           |                                         |            |             |
| - Role-based     |                           |                                         |            |             |
| - Network-based  |                           |                                         |            |             |
| 🔿 - Unrestricted | No restrictions on access | based on destination or type of traffic |            |             |
| I                |                           |                                         |            |             |
| Less             |                           |                                         |            |             |
| Control          |                           |                                         |            |             |
|                  |                           |                                         |            |             |
|                  |                           |                                         |            |             |
|                  |                           |                                         |            |             |
|                  |                           |                                         |            |             |
|                  |                           |                                         |            |             |
|                  |                           |                                         |            |             |
|                  |                           |                                         |            |             |
|                  |                           |                                         |            |             |
|                  |                           |                                         | Back State | <b>L</b> 0. |
|                  |                           |                                         | Dack Finis | n Cance     |

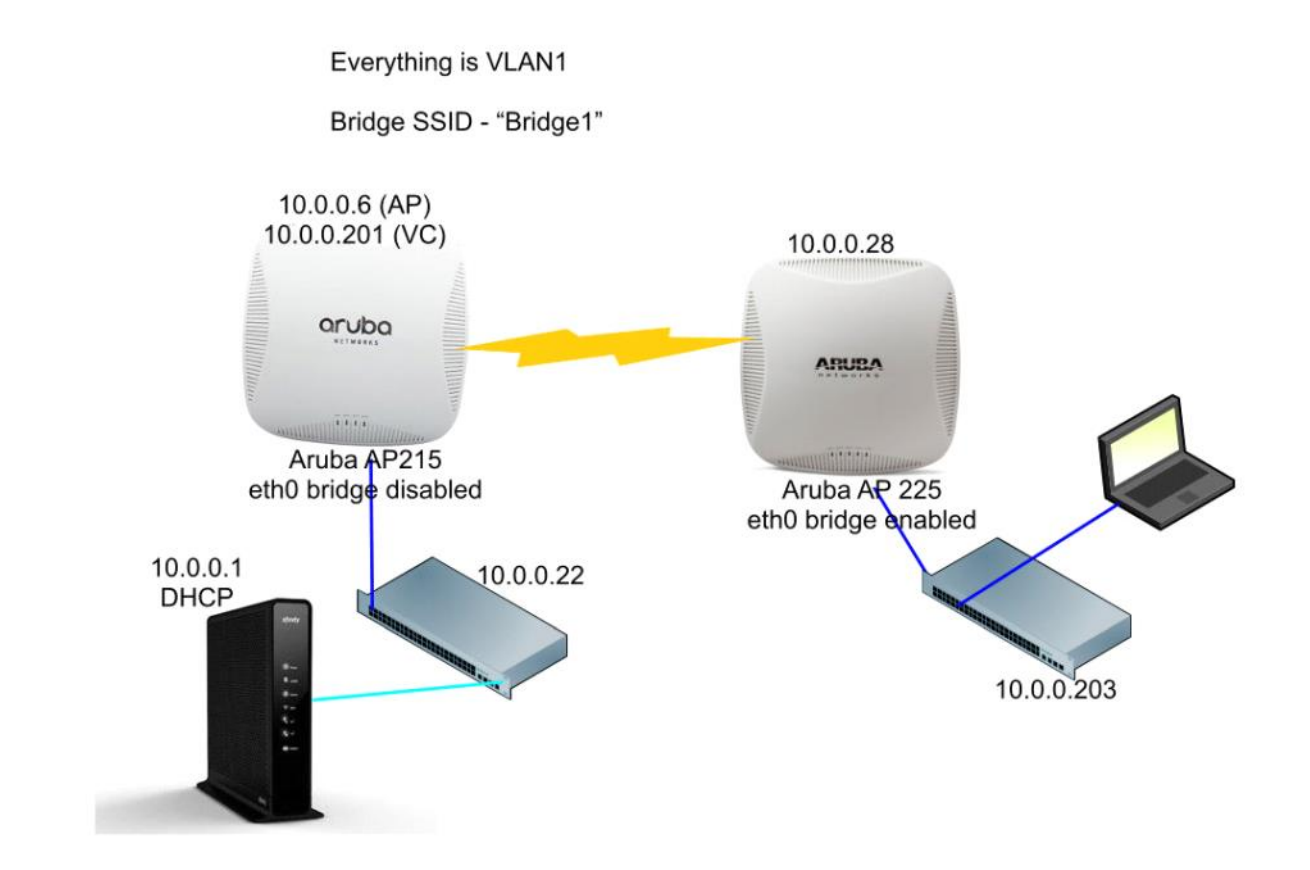

# Settings - System - General

Monday, September 05, 2016 8:32 AM

| ystem                               |                                             |       |
|-------------------------------------|---------------------------------------------|-------|
| General Admin Uplink L3 Mob         | lity Monitoring WISPr Proxy Time Based Serv | rices |
|                                     |                                             |       |
| Name:                               | Alara-VC                                    |       |
| System location:                    |                                             |       |
| Virtual Controller IP:              | 10.0.201                                    |       |
| Dynamic Proxy:                      | RADIUS TACACS                               |       |
| MAS integration:                    | Disabled 🔻                                  |       |
| NTP server:                         | 138.236.128.112                             |       |
| Timezone:                           | Central-Time UTC-06                         |       |
| Daylight Saving Time:               |                                             |       |
| Preferred band:                     | 5 GHz 🔻                                     |       |
| AppRF visibility:                   | All                                         |       |
| URL visibility:                     | Disabled 🔻                                  |       |
| Virtual Controller network setting: | Custom                                      |       |
| Virtual Controller Netmask:         | 255.255.255.0                               |       |
| Virtual Controller Gateway:         | 10.0.0.1                                    |       |
| Virtual Controller DNS:             | 8.8.8.8                                     |       |
| Virtual Controller VLAN:            | 1                                           |       |
| Auto join mode:                     | Enabled 🔻                                   |       |
| Terminal access:                    | Enabled 🔻                                   |       |
| Console access:                     | Enabled 🔻                                   |       |
| Telnet server:                      | Disabled 🔻                                  |       |
| LED display:                        | Enabled 🔻                                   |       |
| Extended SSID:                      | Disabled 🔻                                  |       |
| Deny inter user bridging:           | Disabled 🔻                                  |       |
| Deny local routing:                 | Disabled 🔻                                  |       |
| Dynamic CPU management:             | Automatic 🔻                                 |       |
|                                     |                                             |       |

# Settings-System-Uplink

Monday, September 05, 2016 8:35 AM

| System                  |                         |             |                      | Ŀ                |
|-------------------------|-------------------------|-------------|----------------------|------------------|
| General Admin Uplink L3 | 3 Mobility Monitoring W | /ISPr Proxy | Time Based Services  |                  |
| 🔺 Management            |                         |             |                      |                  |
| Enforce uplink:         | None                    | •           | Uplink Priority List |                  |
| Pre-emption:            | Disabled                | •           | Wifi-sta             |                  |
| VPN failover timeout:   | 180                     |             | Eth0<br>3G/4G        |                  |
| Internet failover:      | Disabled                | •           |                      |                  |
| Internet failover IP:   | 8.8.8.8                 |             |                      |                  |
|                         |                         |             | * *                  |                  |
| ∨ 3G/4G                 |                         |             |                      |                  |
| ∧ WiFi                  |                         |             |                      |                  |
| Name (SSID): Bridge1    |                         |             | Key management:      | WPA-2 Personal V |
| Band: 2.4 GHz           | ▼                       |             | Passphrase format:   | 8-63 chars       |
|                         |                         |             | Passphrase:          | •••••            |
| V PPPoE                 |                         |             |                      |                  |
| ✓ AP1X                  |                         |             |                      |                  |
|                         |                         |             |                      |                  |
|                         |                         |             |                      |                  |
|                         |                         |             |                      |                  |
|                         |                         |             |                      |                  |
|                         |                         |             |                      |                  |
|                         |                         |             |                      |                  |
| Hide advanced options   |                         |             |                      | 04 000           |
| mue auvanceu options    |                         |             |                      | Cano             |

### Settings-More-Wired

Monday, September 05, 2016 8:46 AM

|                                                  | 165                                                         |                                    |                  |                                      |                    |   |
|--------------------------------------------------|-------------------------------------------------------------|------------------------------------|------------------|--------------------------------------|--------------------|---|
| Nired Netwo                                      | orks:                                                       | Network assignm                    | ents:            |                                      |                    |   |
| wired-insta                                      | nt                                                          | 0/0: default_wi                    | red_port_profile | ▼ 0/4: default_wir                   | ed_port_profile    | • |
| default_wir                                      | ed_port_profile                                             | 0/1: default_wi                    | red_port_profile | <b>T</b>                             |                    |   |
|                                                  |                                                             | 0/2: default_wi                    | red_port_profile | •                                    |                    |   |
|                                                  |                                                             | 0/3: default wi                    | red port profile | •                                    |                    |   |
| New Edit                                         | Delete                                                      |                                    |                  |                                      |                    |   |
| New   Edit                                       | Delete                                                      |                                    |                  |                                      |                    |   |
| New Edit<br>Vired Users<br>Wired Users<br>Name   | Delete<br>MAC address                                       | IP Address                         | OS               | AP                                   | Port               |   |
| New   Edit<br>/ired Users<br>Wired Users<br>Name | Delete<br>MAC address<br>00:e0:2b:00:00:                    | IP Address<br>0.0.0.0              | OS               | AP<br>AP22528-point                  | Port<br>0/0        |   |
| New Edit<br>Vired Users<br>Wired Users<br>Name   | Delete<br>MAC address<br>00:e0:2b:00:00:<br>00:04:96:9a:4b: | IP Address<br>0.0.0.0<br>10.0.0203 | OS               | AP<br>AP22528-point<br>AP22528-point | Port<br>0/0<br>0/0 |   |

# Settings-More-Wired-Wired Settings

Monday, September 05, 2016 8:47 AM

| Edit Wired Netw   | ork                        |   |          |          | <u>Help</u> |
|-------------------|----------------------------|---|----------|----------|-------------|
| 1 Wired Settin    | gs 2 VLAN                  | 3 | Security | 4 Access | ;           |
| Wired Settings    |                            |   |          |          |             |
| Name:             | default_wired_port_profile |   |          |          |             |
| Primary usage:    | Employee                   |   |          |          |             |
| POE:              | Disabled 🔻                 |   |          |          |             |
| Admin status:     | Up 🔻                       |   |          |          |             |
|                   |                            |   |          |          |             |
| Show advanced opt | ions                       |   |          |          | Next Cancel |

| Edit Wired Netwo      | rk         |            |   |          |       |        | <u>Help</u> |
|-----------------------|------------|------------|---|----------|-------|--------|-------------|
| 1 Wired Setting       | s 2        | VLAN       | 3 | Security | <br>4 | Access |             |
| VLAN Manageme         | nt         |            |   |          |       |        |             |
| Mode:                 | Trunk      | T          |   |          |       |        |             |
| Client IP assignment: | Network a  | assigned 🔻 |   |          |       |        |             |
| Native VLAN:          | 1          |            |   |          |       |        |             |
| Allowed VLANs:        | all        |            |   |          |       |        |             |
| VLAN Assignment Ru    | iles       |            |   |          |       |        |             |
|                       |            |            |   |          |       |        |             |
|                       |            |            |   |          |       |        |             |
| Manu   Edit   Dalata  | A. 1. F. 1 |            |   |          |       |        |             |
| New Call Delete       | ¥ (*       |            |   |          |       |        |             |
|                       |            |            |   |          |       |        |             |

| Back Next Cancel |
|------------------|

## Settings-More-DHCP Servers

Monday, September 05, 2016 8:50 AM

|                                                                                                    | gilled Hetholiko                                      |            | CF Scope             |                                         |   |  |
|----------------------------------------------------------------------------------------------------|-------------------------------------------------------|------------|----------------------|-----------------------------------------|---|--|
| Domain name:                                                                                                    |                                                       |            |                      |                                         |   |  |
| DNS Server(s):                                                                                                    |                                                       |            | Lease time:          | Minutes                                 | 7 |  |
| Network:                                                                                                    |                                                       |            | Mask:                |                                         |   |  |
| Distributed DHCP Scop                                                                                                    | oes                                                   |            |                      |                                         |   |  |
| Distributed DHCP Sco                                                                                                    | pes (0)                                               |            |                      |                                         |   |  |
| Name                                                                                                    | Туре                                                  | VLAN       | Branch Subnet        |                                         |   |  |
|                                                                                                    |                                                       |            |                      |                                         |   |  |
|                                                                                                    |                                                       |            |                      | 200000000000000000000000000000000000000 |   |  |
| Nullea Paul                                                                                                    |                                                       |            |                      |                                         |   |  |
| New Edit Delete                                                                                                    |                                                       |            |                      |                                         |   |  |
| New Edit Delete                                                                                                    | pes                                                   |            |                      |                                         |   |  |
| New Edit Delete<br>Centralized DHCP Sco<br>Centralized DHCP Sco                                                                                                   | pes                                                   |            |                      |                                         |   |  |
| New Edit Delete<br>Centralized DHCP Sco<br>Centralized DHCP Sco<br>Name                                                                                           | pes<br>opes (1)<br>Type                               |            | VLAN                 |                                         |   |  |
| New Edit Delete<br>Centralized DHCP Sco<br>Centralized DHCP Sco<br>Name<br>DHCP-Relay-L2                                                                          | pes<br>opes (1)<br>Type<br>Centralized,               | L2         | VLAN<br>1            |                                         |   |  |
| New Edit Delete<br>Centralized DHCP Sco<br>Centralized DHCP Sco<br>Name<br>DHCP-Relay-L2                                                                          | pes<br>opes (1)<br>Type<br>Centralized,               | L2         | VLAN<br>1            |                                         |   |  |
| New Edit Delete<br>Centralized DHCP Sco<br>Centralized DHCP Sco<br>Name<br>DHCP-Relay-L2<br>New Edit Delete                                                       | pes<br>opes (1)<br>Type<br>Centralized,               | L2         | VLAN<br>1            |                                         |   |  |
| New Edit Delete<br>Centralized DHCP Sco<br>Centralized DHCP Sco<br>Name<br>DHCP-Relay-L2<br>New Edit Delete<br>Local DHCP Scopes —                                | pes<br>opes (1)<br>Type<br>Centralized,               | L2         | VLAN<br>1            |                                         |   |  |
| New Edit Delete<br>Centralized DHCP Sco<br>Centralized DHCP Sco<br>Name<br>DHCP-Relay-L2<br>New Edit Delete<br>Local DHCP Scopes —<br>Local DHCP Scopes (         | pes<br>opes (1)<br>Type<br>Centralized,<br>0)         | L2         | VLAN<br>1            |                                         |   |  |
| New Edit Delete<br>Centralized DHCP Sco<br>Centralized DHCP Sco<br>Name<br>DHCP-Relay-L2<br>New Edit Delete<br>Local DHCP Scopes —<br>Local DHCP Scopes (<br>Name | pes<br>opes (1)<br>Type<br>Centralized,<br>0)<br>Type | L2<br>VLAN | VLAN<br>1<br>Network |                                         |   |  |
| New Edit Delete<br>Centralized DHCP Sco<br>Centralized DHCP Sco<br>Name<br>DHCP-Relay-L2<br>New Edit Delete<br>Local DHCP Scopes —<br>Local DHCP Scopes (<br>Name | pes<br>opes (1)<br>Type<br>Centralized,<br>0)<br>Type | L2<br>VLAN | VLAN<br>1<br>Network |                                         |   |  |

| Edit DHCP Scope | K.              |   |  |  |  |    |       |
|-----------------|-----------------|---|--|--|--|----|-------|
| Name:           | DHCP-Relay-L2   |   |  |  |  |    |       |
| Туре:           | Centralized, L2 | • |  |  |  |    |       |
| VLAN:           | 1               |   |  |  |  |    |       |
| Split tunnel:   | Enabled         | ۲ |  |  |  |    |       |
| DHCP relay:     | Enabled         | T |  |  |  |    |       |
| Helper address: | 10.0.0.1        |   |  |  |  |    |       |
| Option 82:      | None            | • |  |  |  |    |       |
|                 |                 |   |  |  |  | ок | Cance |

# AP Mesh Settings

Monday, September 05, 2016 8:55 AM

#### **Portal AP**

| General Radio Uplink    |            |  |
|-------------------------|------------|--|
| Uplink management VLAN: | 0          |  |
| Eth0 bridging:          | Disabled 🔻 |  |
| USB port:               | Enabled 🔻  |  |
| PEAP User               |            |  |
| Username:               |            |  |
| Password:               |            |  |
| Retype:                 |            |  |
| Upload Certificate      |            |  |
| Upload New Certificate  |            |  |
|                         |            |  |
|                         |            |  |
|                         |            |  |

In the General Tab, set IP address of the AP.

#### **Point AP**

| Edit Access Point AP22                    | 528-point             | <u>Help</u> |
|-------------------------------------------|-----------------------|-------------|
| General Radio Uplink                      |                       |             |
| Uplink management VLAN:<br>Eth0 bridging: | 0<br>Enabled <b>T</b> |             |
| USB port:                                 | Enabled <b>T</b>      |             |
| PEAP User                                 |                       |             |
| Username:                                 |                       |             |
| Password:                                 |                       |             |
| Retype:                                   |                       |             |
| Upload Certificate                        |                       |             |
| Upload New Certificate                    |                       |             |
|                                           |                       |             |
|                                           |                       |             |
|                                           |                       |             |
|                                           | OK                    | Cancel      |

In the General Tab, set IP address of the AP.

#### Steps

Monday, September 05, 2016 10:17 AM

AP comes online in same switch Find IP of AP, usually the default

In 1 Network window Click NEW 1 WLAN Settings Type name of bridge SSID Tick Employee 2 VLAN leave as is for now 3 Security Personal Give strong password 4 Access Unrestricted

**Click Finsh** 

Delete Instant SSID is still there.

In 2 Access Points Window Clcik an AP the Edit In General, Name the AP Tick Specifiy Statically Enter info Go to Uplink, eth0 bridging will be enable on the POINT, not PORTAL AP. Wait until everything is setup. Reboot all APs once everything is setup. When looking at the AP via console, the counter will get to around 70 before it's ready.

Moving to the top right of the screen SYSTEM Click Advanced Options General Tab Name the system VC IP NTP Server Time Zone Daylight Saving Preferred Band Netmask Gateway DNS02. Extended SSID is DISABLED

Uplink Tab Internet Failover - Enabled WiFi - bridge name, good password Make sure in uplink priority WiFi-sta is second. Come back to this later. Done with System Hover over More, choose Wired Set all ports to default\_wired\_port\_profile Highlight it in the left and choose EDIT 1 Wired - Admin State UP 2 VLAN - Trunk Leave 3 and 4 as is Finish, OK

Hover over More, choose DCP Servers Go to Centralized DHCP servers Click New Name it Centralized, L2 VLAN ID Enabled Enabled DHCP Server address None OK OK Reboot APs to make sure settings stick

Time to make sure the POINT is set correctly. Login to the VC Controller address to make sure it works

Click on the SSID, Edit 2 VLAN Choose VC Managed Choose Custom Choose your relay Next, next, finish

Click on the AP that will become the Point, edit Click Uplink tab Eth0 bridging, enabled OK OK the message OK

Go to System, top right Click Advanced options Click Uplink tab Make sure in uplink priority WiFi-sta is second. OK

Reboot APs After issuing the command waiting a few seconds then unplug Point AP Move to new switch that isn't connected to the network

It will take 17 minutes to form the bridge 10:59 11:16 You will be able to log into the VC sooner, around 2 minutes You will not see the second, point, AP yet. In Console, the point reaches <<<< Welcome to the Access Point >>>>

At about 140 on the counter.

It will give up around 800 and reboot

Two minutes after that the bridge should show.